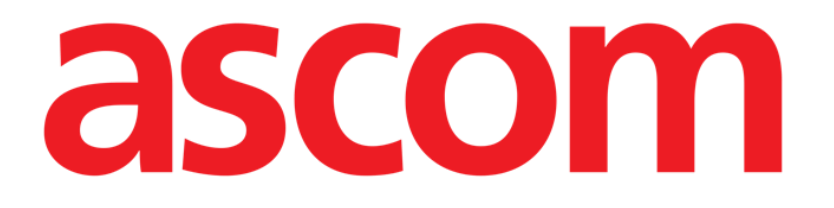

## **Identity Net**

# Instrukcja użytkownika

Wersja 1.0

2023-03-30

ASCOM UMS srl unipersonale Via Amilcare Ponchielli 29, 50018, Scandicci (FI), Italy Tel. (+39) 055 0512161 – Fax (+39) 055 829030 www.ascom.com

## **Identity Net**

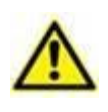

Informacje na temat środowiska Produktu, środków ostrożności, ostrzeżeń i przeznaczenia znajdują się w dokumencie USR POL Digistat Care (dla pakietu Digistat Suite EU) lub USR ENG Digistat Suite NA (dla pakietu Digistat Suite NA). Znajomość i zrozumienie odpowiedniego dokumentu są obowiązkowe, aby prawidłowo i bezpiecznie korzystać z modułu Identiy Net opisanego w tym dokumencie.

Moduł Identity umożliwia tworzenie/usuwanie powiązań urządzeń z pacjentami zarówno na komputerze stacjonarnym, jak i na urządzeniach przenośnych.

**UWAGA:** Tylko część skonfigurowanych urządzeń kwalifikuje się do procedury szybkiego tworzenia/usuwania powiązań. Urządzenia podłączone do stojaka/łóżka i powiązane z tym łóżkiem za pomocą aplikacji Digistat Suite Configuration nie są wyświetlane w module Identity.

OSTRZEŻENIE: Bezprzewodowe pompy infuzyjne są automatycznie odłączane od pacjenta, gdy są poza zasięgiem sieci Wi-Fi lub są wyłączone przez czas dłuższy niż liczba sekund określona w opcji konfiguracji "PatientDeviceAssocTimeout" (Limit czasu powiązania urządzenia pacjenta).

OSTRZEŻENIE: Powiązanie bezprzewodowej pompy infuzyjnej z pacjentem jest konieczne za każdym razem, gdy rozpoczynana jest nowa infuzja.

Aby uzyskać dostęp do modułu Identity na komputerowych stacjach roboczych:

Kliknij ikonę *🖄*

Wyświetlony zostanie następujący ekran (Rys. 1).

| N    | zypisane urzadzenia Przypisane urzadzenia |   |
|------|-------------------------------------------|---|
|      | kaj wedlug numeru seryjnego               | 0 |
| , si | Alaris neXus PK - IP1M12401<br>0.98 mL/h  | Ð |
| 15   | Alaris neXus CC - IP1M12802<br>0.22 mL/h  | 9 |
| 15   | Alaris neXus CC - IP2M12701<br>0.62 mL/h  | Ð |
| 15   | Alaris neXus PK - IP2M12402<br>14.67 mL/h | Ċ |
| 15   | Alaris neXus PK - IP2M13303<br>23 mL/h    | Ð |
| 155  | Alaris neXus PK - IP2M12404<br>1.4 mL/h   | Ð |
| Rvs  |                                           |   |

Dwie karty oznaczone na Rys. 1 **A** umożliwiają wybór listy urządzeń powiązanych z pacjentem ("Assigned" (Przypisane)) lub listy urządzeń nieprzypisanych do pacjenta ("Unassigned" (Nieprzypisane)). Domyślną kartą jest "Unassigned" (Nieprzypisane).

### 1.1 Procedura powiązania

Aby przypisać urządzenie do pacjenta:

> Wybierz kartę "Unassigned" (Nieprzypisane) (jeśli jeszcze nie została wybrana).

Zostanie wyświetlona lista nieprzypisanych urządzeń. Każdy wiersz odpowiada urządzeniu.

> Znajdź urządzenie, które ma zostać przypisane.

Dostępne jest narzędzie wyszukiwania (Rys. 1 **B**). Można wyszukiwać według numeru seryjnego urządzenia.

Dostępne jest również wyszukiwanie według zeskanowanego kodu kreskowego. Zeskanuj kod kreskowy poszukiwanego urządzenia, aby wyświetlić wiersz odnoszący się do powiązanego urządzenia. W wierszu odpowiadającym żądanemu urządzeniu:

Kliknij ikonę wskazaną na Rys. 1 C.

Zostanie otwarty następujący ekran (Rys. 2), na którym wymagane jest wybranie pacjenta, do którego zostanie przypisane urządzenie.

|   | Przydzielac  |                                                                                        | $\Box \times$ |
|---|--------------|----------------------------------------------------------------------------------------|---------------|
| ( | Lokalizacja: | ICU                                                                                    | ~             |
|   | Lózko:       | 3 - John 03 Brown - Kod: 35427                                                         | ~             |
|   |              | Czy potwierdzasz skojarzenie pacjenta?:                                                |               |
| B |              | John, Brown 03 7<br>Kod: 35427 Data urodzenia: 01/01/1953<br>Przyjety na ICU - Lózko 3 |               |
| _ |              | Z urzadzeniem:                                                                         |               |
|   | A STREET     | <b>Alaris neXus CC - IP2M12701</b><br>0.62 mL/h                                        |               |
|   | Rys. 2       | Przydzielac X Anuluj                                                                   |               |

> Użyj list rozwijanych wskazanych na Rys. 2 **A**, aby wybrać pacjenta.

Dane wybranego pacjenta i wybranego urządzenia są wyświetlane w oknie (Rys. 2 **B**). Jeśli dane są poprawne,

kliknij przycisk wskazany na Rys. 2 C.

Powoduje to utworzenie powiązania między urządzeniem i pacjentem.

### 1.2 Procedura usuwania powiązania

Aby usunąć powiązanie urządzenia z pacjentem.

- > Przejdź do modułu Identity.
- Wybierz kartę "Przypisane" (Rys. 3 A).

Wyświetlana jest następująca treść.

|   | Niepr  | zypisane                | urzadzenia Przypisane urzadzenia                                |   |    |
|---|--------|-------------------------|-----------------------------------------------------------------|---|----|
|   | Wyszu  | kaj wed                 | lug numeru seryjnego, nazwiska pacjenta, kodu pacjenta          |   | Q, |
| B | -      | <b>John,</b><br>Kod: 45 | <b>Smith JS</b> <sup>것</sup><br>i367 Data urodzenia: 01/01/1952 |   |    |
|   |        | - Stall                 | Alaris neXus CC - IP2M12701<br>0.62 mL/h                        | • | P  |
| ( | C      | , sugar                 | <b>Alaris neXus PK - IP2M12402</b><br>29.33 mL/h                |   | 8  |
|   |        | <b>John,</b><br>Kod: 34 | <b>Doe JD</b> ⊖ <sup>7</sup><br>I526 Data urodzenia: 01/01/1954 |   |    |
|   | $\sim$ |                         | Alaris neXus PK - IP2M12404<br>1.4 mL/h                         |   | 2  |
| R | ys. 3  | 3                       |                                                                 |   |    |

Ciemnoszare wiersze odnoszą się do pacjentów (Rys. 3 **B**). Jasnoszare wiersze odnoszą się do urządzeń (Rys. 3 **C**).

Wszystkie urządzenia przypisane do pacjenta są wymienione poniżej nazwiska pacjenta.

Dostępne jest narzędzie wyszukiwania (Rys. 3 **D**), które umożliwia wyszukiwanie określonego urządzenia. Wyszukiwanie można przeprowadzić według numeru seryjnego/nazwy pacjenta/kodu pacjenta.

- > Znajdź wiersz odpowiadający urządzeniu, którego powiązanie ma zostać usunięte.
- Kliknij przycisk (Rys. 3 E).

Zostanie otwarte następujące okno z prośbą o potwierdzenie przez użytkownika (Rys. 4).

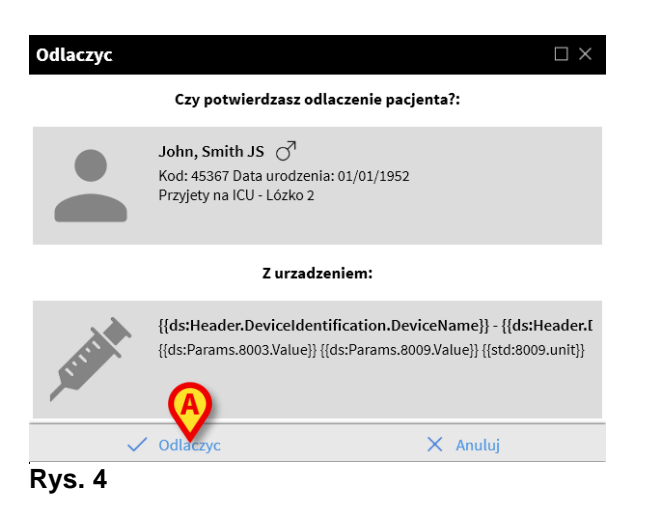

> Kliknij przycisk wskazany na Rys. 4 A, aby zakończyć procedurę usuwania powiązania.